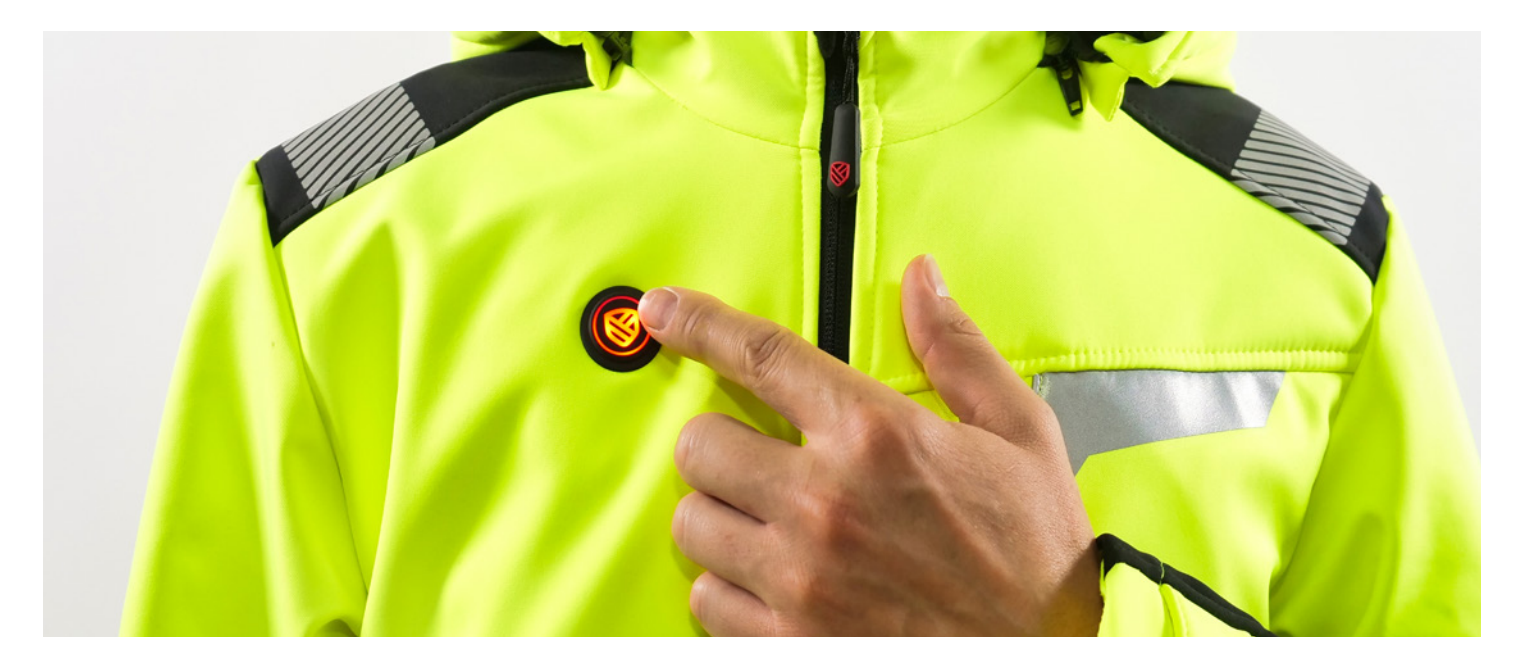

## **Sterowanie** ogrzewaniem odzieży

#### Manualne ustawienie poziomu ogrzewania za pomocą przycisku:

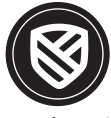

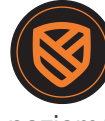

poziom 1

poziom 2

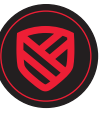

poziom 3

| Temp.<br>otoczenia | Ustawiona temp. ogrzewania odzieży<br>vs max. czas pracy |                         |                         |
|--------------------|----------------------------------------------------------|-------------------------|-------------------------|
|                    | <b>poziom 1</b><br>38°C                                  | <b>poziom 2</b><br>46°C | <b>poziom 3</b><br>53°C |
| 10°C               | 12h 20 min                                               | 9h 40min                | 7h 20min                |
| 0°C                | 9h                                                       | 6h 40min                | 5h 20min                |
| - 10°C             | 7h                                                       | 5h 40min                | 4h 40min                |
| - 20°C             | 6h                                                       | 5h                      | 4h                      |

#### Uruchomienie sterowania:

Krok 1). Upewnij się, że powerbank w kieszonce power pocket jest naładowany i podłaczony do odzieży za pomocą wyprowadzonego kabla USB

Krok 2). Odzież domyślnie uruchomi się w trybie ogrzewania na poziomie 1

Krok 3). Wybierz odpowiedni dla Ciebie poziom ogrzewania naciskając przycisk ponownie

Urządzenie posiada inteligentny tryb oszczędzania baterii. W przypadku gdy odzież pozostaje w całkowitym bezruchu powyżej 3 minut (np. po odwieszeniu kurtki na wieszak), grzanie zostaje zawieszone, aż do momentu jej ponownego założenia.

Przed pierwszym uruchomieniem sterowania zapoznaj się z instrukcją obsługi dołączoną do opakowania.

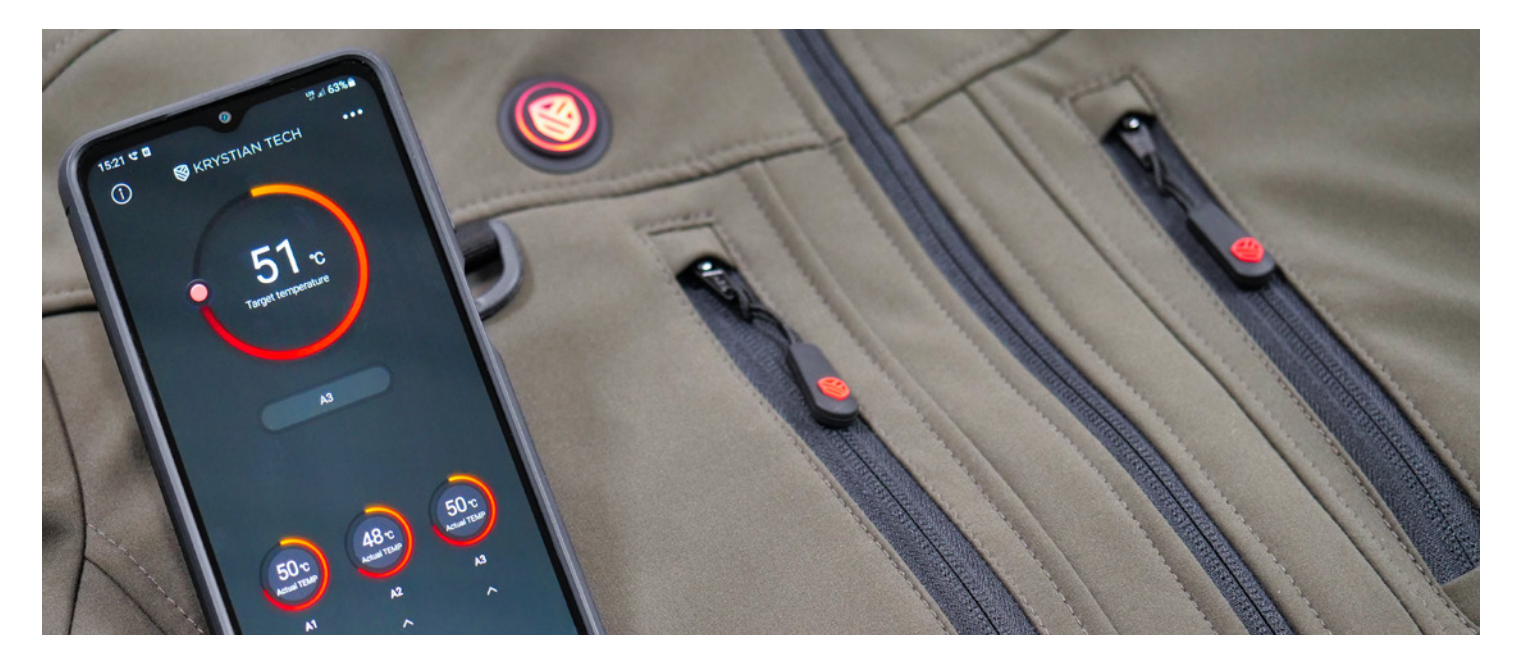

# Aplikacja lwarm

### Aplikacja Iwarm 4.0 do sterowania ogrzewaniem odzieży za pomocą telefonu.

Dla zwiększenia komfortu użytkowania, odzież Krystian Tech została zintegrowana ze specjalnie opracowaną aplikacją, która umożliwia niezależne sterowanie temperaturą każdej z trzech stref grzewczych, według preferencji użytkownika.

#### Pobierz i zainstaluj aplikację IWARM 4.0 ze sklepu Google Play lub App Store.

Możesz też skorzystać zamieszczonego poniżej QR kodu.

#### **Google Play**

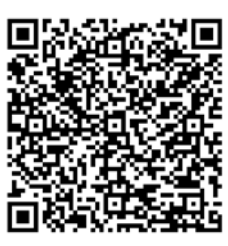

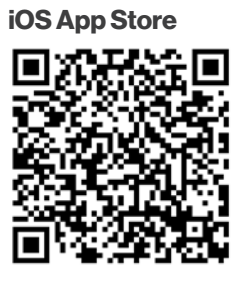

#### Jak połączyć aplikację z odzieżą?

**Krok 1).** Upewnij się, że powerbank w kieszonce power pocket jest naładowany i podłączony do odzieży za pomocą wyprowadzonego kabla USB

Krok 2). Włącz funkcję bluetooth w telefonie

Krok 3). Uruchom aplikację Iwarm 4.0

**Krok 4).** Przytrzymaj przycisk sterujący na odzieży do momentu aż zacznie migać na niebiesko

**Krok 5).** Kliknij w symbol bluetooth w aplikacji i poczekaj na sparowanie urządzeń (gdy parowawanie zostanie zakończone przycisk sterujący przestanie migać i zaświeci się na biało, a w aplikacji dostępna będzie możliwość sterowania temperaturą odzieży)

#### Dzięki aplikacji Iwarm 4.0 możesz:

- sterować temperaturą ogrzewania wszystkich stref jednocześnie
- włączać/wyłączać strefy ogrzewania i przypisać do nich określoną temperaturę
- nadać nazwę swojej odzieży oraz poszczególnym strefom grzewczym A1/A2/A3 (zgodnie z instrukcją poniżej)

#### W celu nadania nazwy należy kliknąć symbol 🛆

- w pierwszym wierszu wprowadź nazwę odzieży i kliknij opcję "Submit"
- w drugim wierszu wierszu wprowadź nazwę wybranej strefy zastępując tym samym symbol A1, A2, A3 i kliknij opcję "Submit"

Przed pierwszym uruchomieniem sterowania zapoznaj się z instrukcją obsługi dołączoną do opakowania.